# Code accident du travail : Adhérents à la MSA

| I- Définition du code AT                      | 1 |
|-----------------------------------------------|---|
| II- Comment créer un code AT ?                | 2 |
| III- Comment affecter un code AT au dossier ? | 2 |
| A- Affecter un code AT au dossier             | 2 |
| B- Redéfinir le taux AT au dossier            | 3 |
| IV- Comment affecter un code AT au Salarié ?  | 3 |

## I- Définition du code AT

Le code accident du Travail se décompose en 3 zones. Celui-ci est associé à un code activité et il ne tient pas compte de la zone « Section ».

La MSA fournit chaque année les taux de cotisations accidents du travail.

|               | Le code risque est attribué à chaque établissement en fonction de son activité.                                                                                                    |
|---------------|----------------------------------------------------------------------------------------------------|
| Code risque   | Il se compose de 3 chiffres.                                                                                                    |
|               | En général, il est disponible sur les feuillets envoyés par les MSA en début d'année avec l'ensemble des taux de cotisations.                                                       |
| Runoou        | Le personnel administratif, tout en gardant le même code risque,<br>peut bénéficier d'un taux réduit.                                                                               |
| Dureau        | La coche dans la zone « Bureau » indique que le taux associé est un taux dit « administratif ».                                                                                     |
| Taux          | Il est fixé chaque année dans le barème national.                                                                                                    |
| Code activité | Le code activité est une classification des codes risques pour des besoins de la MSA.                                                                                               |
|               | Il se compose de 4 chiffres.                                                                                                    |
|               | Il est obligatoire pour la déclaration trimestrielle des salaires<br>informatisée et est disponible sur les déclarations trimestrielles<br>papier ou sur les appels de cotisations. |

# II- Comment créer un code AT ?

Aller en Salaires / Informations / Collectif,

Dans l'onglet Taux de cotisation accident du travail,

Renseigner le mois et l'année concernés,

Faire un **clic droit/Ajouter un code risque** dans la colonne « Code risque », Renseigner les différentes zones « Code risque », « Taux » et « Code activité »,

| Donnée | es collectives X    |                                                                  |                                                                                          |                                                         |                                   |
|--------|---------------------|------------------------------------------------------------------|------------------------------------------------------------------------------------------|---------------------------------------------------------|-----------------------------------|
|        | Janvier v 2015      | Monnaie de saisie :<br>C Nationale<br>Euro                       |                                                                                          |                                                         | € ≝ © 3                           |
|        | Données collectives | Grille des salaires conventionnels                               | Taux de cotisat                                                                          | ions <b>Taux</b>                                        | de cotisation accident du travail |
|        | Section             | Code risque                                                      | Bureau                                                                                   | Taux                                                    | Code activité                     |
|        |                     | Enregist<br>Annuler<br>Rafraich<br>Ajouter<br>Supprim<br>Recherc | rer la saisie<br>la saisie<br>un code risque<br>ner le code risque<br>her un code risque | Ctrl+E<br>Ctrl+Z<br>F5<br>Ctrl+A<br>Ctrl+D<br>re Ctrl+R |                                   |

Ne pas tenir compte de la zone « Section »,

Enregistrer avec 🔳.

#### Remarque :

Il est possible de supprimer un code AT si celui-ci n'est affecté à aucun dossier : faire un **clic droit/Supprimer le code risque** sur le code risque concerné.

# III- Comment affecter un code AT au dossier ?

### A- Affecter un code AT au dossier

Aller en Salaires / Dossier,

Dans l'onglet Valeurs/Taux de cotisation accident du travail,

Renseigner le mois et l'année concernés,

Faire un **clic droit/Ajouter** dans la colonne « Code risque », La liste des codes AT apparait,

| Section | Code risque | Bureau | Taux | Code activité |  |
|---------|-------------|--------|------|---------------|--|
|         | 110         | T F    | 3,95 | 1100          |  |
|         | 110         |        | 1,13 | 1100          |  |

Selectionner le code AT concerné,

Cliquer sur « OK »,

Enregistrer avec 🔳.

### B- Redéfinir le taux AT au dossier

Si le taux est différent du collectif, il faut redéfinir celui-ci au niveau des valeurs du dossier :

Aller en Salaires / Dossier,

Dans l'onglet Valeurs/Taux de cotisation accident du travail,

Renseigner le mois et l'année concernés,

Renseigner le taux dans la colonne « Taux »,

| Dossier X              |                                         |                                                    |             |                             |                |                   |                                         |  |
|------------------------|-----------------------------------------|----------------------------------------------------|-------------|-----------------------------|----------------|-------------------|-----------------------------------------|--|
| Code INDEM             | Nom ou raison sociale                   | indemnité KM                                       |             | en euro                     | E S            | 3                 |                                         |  |
| Informations générales | Valeurs Organismes                      | Lieux de travail Se                                | ctions et c | atégories                   | Interlocuteurs | Gestion des absen | ces                                     |  |
|                        | ✓ Janvier ✓ 2015 ✓ ✓ ✓ Nationale © Euro |                                                    |             |                             |                | 1                 |                                         |  |
|                        | Données dossier                         | Données dossier Grille des salaires conventionnels |             | Taux de cotisations dossier |                | er Taux de cotisa | Taux de cotisations accident du travail |  |
|                        | Section                                 | Code risque                                        | Bureau      | Т                           | aux            | Taux coll.        | Code activité                           |  |
|                        |                                         | 110                                                |             | 3,45                        |                | 3,95              | 1100                                    |  |
|                        |                                         |                                                    |             |                             |                |                   |                                         |  |

Enregistrer avec 🔳.

#### Remarque :

Il est possible de supprimer un code AT si celui-ci n'est affecté à aucun salarié : faire un **clic droit/Supprimer** sur le code risque concerné.

# <u>IV- Comment affecter un code AT au Salarié ?</u>

Lorsqu'il y a plusieurs codes AT affectés à un même dossier, il faut affecter, à chacun des salariés, le code concerné.

Aller en Salaires / Informations / Salarié,

Sélectionner un salarié concerné,

Aller dans l'onglet Valeurs/Taux de cotisation accident du travail,

Cliquer sur 💻,

La liste des codes AT s'ouvre,

Sélectionner le code concerné,

Cliquer sur « OK »,

Enregistrer avec 🛅.

Remarque :

Il est possible de supprimer un code AT,

Cliquer sur Supprimer code AT